## METODY OBLICZENIOWE W BIOMECHANICE Laboratorium: remodelling

#### **1. WPROWADZENIE**

W wyniku działających obciążeń zmianie ulega gęstość pozorna kości p. Zmiany te zachodzą pod wpływem stymulatora s, którym jest energia właściwa odkształcenia. Szybkość zmiany gęstości jest opisana zależnością (1).

$$\frac{d\rho}{dt}$$

$$(1-d)k \quad k$$

$$\frac{d\rho}{dt} = \begin{cases} B \cdot [s - (1+d) \cdot k] & dla \quad s \rangle (1+d)k \\ 0 & dla \quad (1-d)k \le s \le (1+d)k \\ B \cdot [s - (1-d) \cdot k] & dla \quad s \land (1-d)k \end{cases}$$
(1)

Współczynniki d i k określają rozmiar i położenie strefy martwej (wartości stymulatora, dla którego nie zachodzą zmiany w tkankach).

Energia właściwa odkształcenia jest zdefiniowana jako:

$$s = \frac{SED}{\rho}$$
(2)

gdzie SED to gęstość energii odkształcenia obliczana jako iloraz energii odkształcenia (SE) i objętości (V):

$$SED = \frac{SE}{V}$$
(3)

Obliczenia prowadzone są w sposób iteracyjny, a gęstość zmienia się wg wzoru:

gdzie  $\rho_{i+1}$  to nowa wartość gęstości,  $\rho_i$  to gęstość z poprzedniego kroku obliczeń, a  $\Delta t$  to rozmiar kroku czasowego.

$$\rho_{i+1} = \rho_i + \frac{d\rho}{dt} \cdot \Delta t \tag{4}$$

Z gęstością pozorną kości związana jest bezpośrednio sztywność kości opisana przez moduł Younga:

$$\mathbf{E} = \boldsymbol{\alpha} \cdot \boldsymbol{\rho}^{\boldsymbol{\beta}} \tag{5}$$

#### 2. ROZWIĄZYWANE ZAGADNIENIE

Prześledzić zmiany zachodzące w prostokątnym obszarze o rozmiarach ax2a (a=100) podpartym na jednej z krawędzi i obciążonym siłą skupioną P=100 na środku przeciwległej ścianki (rys. 2).

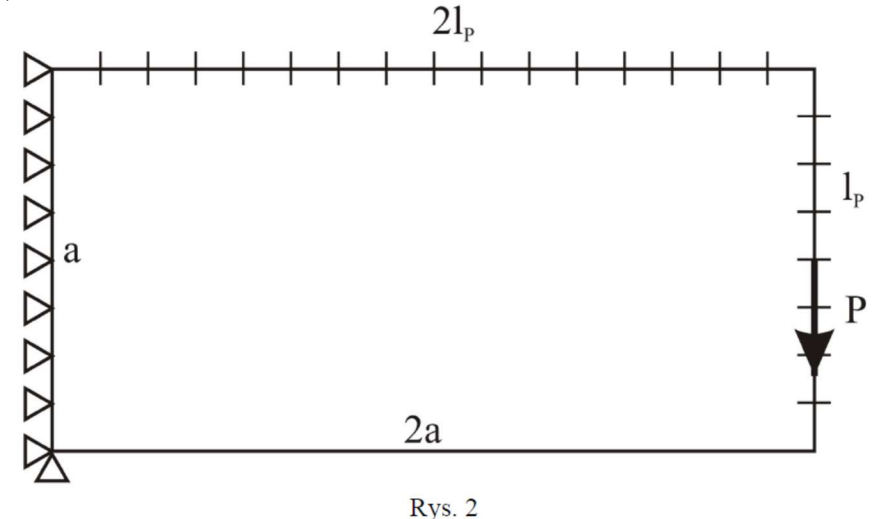

Pierwotna gęstość obszaru  $\rho_0=0,8$ . Parametry sterujące procesem przebudowy są następujące: B=1, k=0,25, d=0 (strefa martwa zredukowana do punktu),  $\Delta t=1$ .

Ze względów fizjologicznych (i numerycznych) graniczne dopuszczalne wartości gęstości wynoszą  $\rho_{min}=0.05$  i  $\rho_{max}=2$ .

Współczynniki wiążące gęstość i moduł Younga to  $\alpha$ =400 i  $\beta$ =2. Współczynnik Poissona nie ulega zmianom jest równy v=0,3.

# **3. PRZEBIEG ANALIZY NUMERYCZNEJ**

A. Wprowadzenie parametrów geometrycznych – wszystkie wielkości wykorzystywane w analizie (podane w pkcie 2. plus dodatkowo liczba iteracji remodellingu ir i liczba podziałów na krótszej krawędzi 1p) wpisujemy w pole komend i zatwierdzamy enterem.

| File Zelect Fist Flot FlotZulls WorkFlane Balameters Wacro MeUnctuls Helb |         |
|---------------------------------------------------------------------------|---------|
|                                                                           | 🗉 🗗 🛃 🗉 |
| ANSYS Toolbar                                                             |         |

B. Wprowadzenie pierwotnych właściwości materiałowych. Obliczenie pierwotnego modułu
 Younga. Jeśli pierwotnej gęstości odpowiada parametr r0, to wpisujemy w linię komend:
 E0=alfa\*r0\*\*beta

C. Stworzenie tablic gęstości, modułów Younga, gęstości energii odkształcenia i stymulatora dla elementów skończonych:

Górne menu→Parameters→Array parameters→Define/Edit

| Array Parameters                  |                            |                       |                                                                                                    |                                                        |
|-----------------------------------|----------------------------|-----------------------|----------------------------------------------------------------------------------------------------|--------------------------------------------------------|
| Currently Defined Array Parameter | rs: (Arrays larger than 31 | D not shown)          | \Lambda Add New Array Parameter                                                                                                    |                                                        |
| Parameter                         | Type<br>array              | Dimensions<br>400 x 1 | [*DIM]<br>Par Parameter name<br>Type Parameter type<br>I,J,K No. of rows,cols,planes<br>For Type="TABLE" only:<br>Var1 Row Variable<br>Var2 Column Variable<br>Var3 Plane Variable | r<br>• Array<br>• Table<br>• Character Array<br>le 1 1 |
|                                   | .dd                        |                       | ок Арріу                                                                                                    | Cancel Help                                            |

Rozmiary tablic odpowiadają liczbie elementów, czyli 1e=1p\*1p\*2

Wypełnienie tablic gęstości i sprężystości pierwotnymi wartościami (w pętli po wszystkich elementach):

```
*do,i,1,le,1
E(i)=E0
r(i)=r0
*enddo
```

D. Stworzenie oddzielnych materiałów dla każdego elementu skończonego i odpowiednie ich przyporządkowanie:

```
*do,i,1,le,1
!stworzenie materiału
MP,EX,i,E(i)
MP,PRXY,i,0.3
*enddo
```

E. Budowa modelu geometrycznego i podział na elementy skończone (element PLANE182, siatka regularna kwadratowa, liczba podziałów na krótszych krawędziach 1p, na dłuższych 2\*1p).

F. Przyporządkowanie każdemu elementowi jego własnego materiału.

```
*do,i,1,le,1
EMODIF,i,MAT,i,
*enddo
```

G. Zadanie warunków podparcia i obciążenia (patrz rys.2).

H. Zapisanie bazy danych.

I. Stworzenie procedury realizującej przebudowę (piszemy ją w pliku tekstowym, potem możemy jego zawartość wkleić w okno komend lub wczytać: Górne menu→File→Read Input from→nasz\_plik.txt)

```
!procedura wykonuje obliczenia w zadeklarowanej liczbie kroków ir
/UIS,MSGPOP,3 !wyłączenie wyskakujących okienek ostrzeżeń
*do,i,1,ir,1
 !otwarcie bloku Solution
/SOL
 !wykonanie obliczeń
SOLVE
 !otwarcie Postprocesora
/POST1
 !odczytanie energii odkształcenia elementów
ETABLE, ,SENE,
 !odczytanie objętości elementów
ETABLE, ,VOLU,
 !obliczenie gestości energii odkształcenia
SEXP,SED,SENE,VOLU,1,-1,
 !zapis gestości energii odkształcenia do tablicy
*VGET, sed, ELEM, 1, ETAB, SED, ,2
 !obliczenie wartości stymulatora dla elementów
*do,j,1,1e,1
 s(j)=sed(j)/r(j)
*enddo
 !właściwa procedura realizująca przebudowę
 !petla po wszystkich elementach
/PREP7
*do,j,1,1e,1
  !obliczenie szybkości zmiany gęstości elementu
 *if,s(j),gt,(1+d)*k,then
  roprim=B*(s(j)-(1+d)*k)
  *elseif,s(j),lt,(1-d)*k
  roprim=B^*(s(j)-(1-d)^*k)
  *else
  roprim=0
  *endif
  !modyfikacja wartości gęstości
 r(j)=r(j)+roprim*dt
  !zabezpieczenie przed przekroczeniem wartości granicznej
 *if,r(j),lt,rmin,then
  r(j)=rmin
  *elseif,r(j),gt,rmax
  r(j)=rmax
  *endif
  !nowa wartość modułu Younga
 E(j)=alfa*r(j)**beta
  !modyfikacja materiału przyporządkowanego elementowi
 MPDE,all,j
 MP, EX, j, E(j)
 MP, PRXY, j, 0.3
*enddo
*enddo
```

W efekcie zadziałania powyższego kodu dostaniemy jedynie zmodyfikowany rozkład gęstości po ir iteracjach. Jeśli chcemy wiedzieć jak proces przebiegał w czasie należałoby np. zapisywać wartości z każdego kroku, albo najprościej śledzić je graficznie – w każdym kroku generować plik pokazujący rozkład interesującej nas wielkości.

Niestety Ansys nie daje możliwości bezpośredniego wyświetlenia wielkości, które są związane z elementami "zewnętrznie", a nie programowo. To ograniczenie można ominąć np. zadając elementom fikcyjną temperaturę o wartości odpowiadającej interesującego nas parametru i wyświetlając jej rozkład. Przypisanie "temperatury" o wartości gęstości r(j) j-temu elementowi (funkcja działa w bloku preprocesora i solution) ma postać:

BFE,j,TEMP,1,r(j), , ,

Wyświetlenie rozkładu temperatur:

EPLOT
/CONT,1,9,rmin, ,rmax
/PBF,TEMP, ,1

Pozostaje jeszcze przekierowanie widoku do pliku (zrzut do JPG-a):

/SHOW,JPEG,,0 /REPLOT /SHOW,CLOSE

Powyższe elementy należy wstawić w odpowiednie miejsca kodu przebudowy.

### 4. ZADANIA DO WYKONANIA

A. Model podstawowy (parametry jak podane wyżej).

B. Obliczenia dla zwiększonej gęstości siatki.

C. Obliczenia dla zmniejszonego kroku czasowego.

D. Obliczenia dla strefy martwej o niezerowej długości d  $\neq 0$ , np. d=0,25

E. Obliczenia dla innej wartości początkowej gęstości po

F. Zmodyfikować procedurę tak, aby było możliwe śledzenie zmian w czasie gęstości i stymulatora dla każdego elementu.